# 1 Невидимый заряд

### 1.1 Введение

Неизвестный закреплен точечный заряд Qнеподвижно где-то в пространстве. Пучок электронов запускают издалека параллельно оси z. Под действием электростатического поля электроны будут рассеиваться зарядом. Рассеянные электроны регистрируются детектором. Параметры невидимого заряда можно определить, варьируя начальную кинетическую энергию и начальные x<sub>i</sub> и *y*<sub>i</sub> координаты пучка электронов, а затем измеряя конечные  $x_f$  и  $y_f$  координаты, куда электроны попали на детекторе. Детектор расположен перпендикулярно оси z и находится в z = 0.

Полезно знать формулу Резерфорда для рассеяния:

$$b = \frac{kqQ}{2E} \frac{1}{\mathsf{tg}(\theta/2)}$$

где *b* – прицельный параметр, *E* – энергия электрона,  $q = -1.602 \times 10^{-19}$  Кл – заряд электрона,  $k = 8.99 \times 10^9$  Hm<sup>2</sup>/Кл<sup>2</sup>,  $\theta$  – угол рассеяния. Прицельный параметр \_ это наименьшее расстояние, которое могло бы быть между электроном и зарядом, если бы взаимодействия между ними не было (т.е. электрон бы двигался по прямой). Угол рассеяния – это угол между вектором начальной скорости электрона вдали от заряда и вектором конечной скорости (после рассеяния) вдали от заряда.

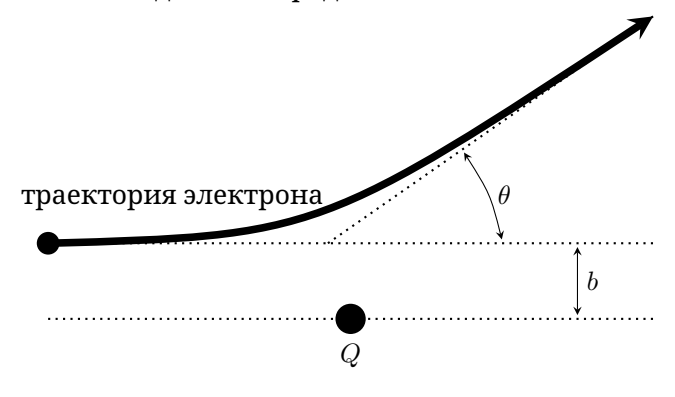

# 1.2 Задание

Определите как можно точнее положение  $(x_Q, y_Q, z_Q)$ , величину и знак закрепленного заряда Q. Оцените погрешности (по порядку) этих результатов. Погрешность начальной координаты пучка порядка 0.5 мм.

Как и в любом эксперименте в отчете должны присутствовать подписанные таблицы, графики и расчетные формулы. По отчету должно быть ясно, что вы непосредственно измеряли и как вы получили свои ответы.

## 1.3 Интерфейс программы

Программа позволяет задать ускоряющее напряжение (в вольтах):

Beam accelerating voltage in V:

Введите число от 1 до 10000 и нажмите Enter. Затем программа спрашивает о начальных координатах (в сантиметрах), сначала  $x_i$ :

x-coordinate of the electron beam in cm:

Введите число от -20 до 20 и нажмите **Enter**. Затем программа спрашивает начальную координату *y*<sub>i</sub> (в сантиметрах):

y-coordinate of the electron beam in cm:

Введите число от -20 до 20 и нажмите **Enter**. Если вы введете некорректное значение для любого из этих трех чисел, программа выдаст ошибку и напишет:

Invalid entry.

а затем попросит ввести значение снова, напомнив про ограничения.

После того как вы ввели три числа, программа напишет параметры старта пучка:

Electron beam fired with parameters (x, y, V) =

и, используя эти параметры, рассчитает точку попадания пучка на детектор:

Electron detected at (x, y) =

Однако, если электрон не попадает на детектор (из-за его конечных размеров), программа напишет:

Electron not detected...

Затем цикл повторяется, и программа запрашивает новый набор начальных параметров.

# 2 Черный ящик

### 2.1 Введение

Вам выдан жёсткий механический чёрный ящик – контейнер массой  $m_1$ . Внутри контейнера находится груз массой  $m_2$ , который подвешен на лёгкой пружине жёсткостью  $k_1$  к потолку ящика. Второй груз массой  $m_3$  подвешен к грузу  $m_2$  другой лёгкой пружиной жёсткостью  $k_2$ . В системе есть небольшое вязкое трение, которое зависит от скоростей тел. Ускорение свободного падения  $g = 9.81 \,\mathrm{m/c^2}$  параллельно боковым стенкам ящика.

Ящик может перемещаться вверх или вниз с кусочно-заданным постоянным ускорением. Эта зависимость задается длительностью (в секундах) и ускорением (в  $M/c^2$ ) для каждого отрезка. Симуляция показывает в «реальном времени» значение силы F, которую нужно приложить к ящику, чтобы реализовать заданное ускорение в текущий момент времени, а также показывает значение времени. Программа также сохранит расчет в текстовый файл, который расположен там же, где и файл программы. Все симуляции

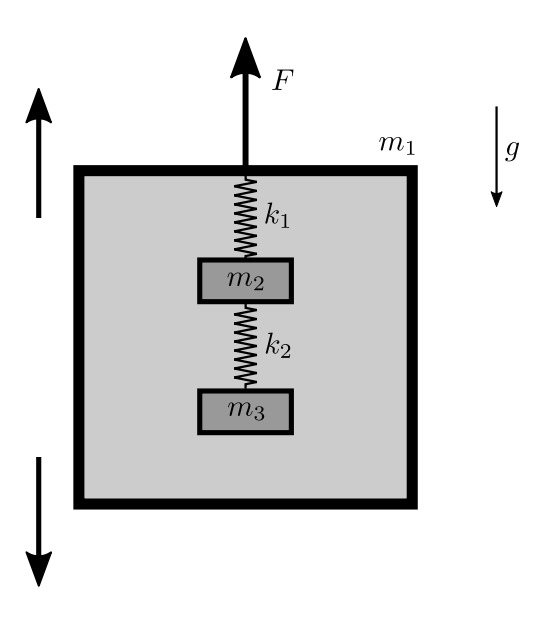

всегда начинаются с одинаковыми начальными • Чтобы завершить последовательность действий и конфигурациями тел.

Примечание: Каждое измерение силы Fобладает небольшой случайной погрешностью. Пружины можно считать линейными для разумно Для больших деформаций малых деформаций. пружины нелинейны.  $k_1$  и  $k_2$  – жесткости каждой пружины для малых деформаций вблизи положения равновесия, когда ящик находится в состоянии покоя. Сил F и ускорение считаются положительными, если они направлены вверх. Длина стороны ящика равна 0.6м, и ящик изначально находится в середине комнаты высотой 3м. Эксперимент автоматически заканчивается, если ящик достигает потолка или пола или если любая из масс сталкивается с ящиком или другой массой. На рисунке не соблюдён масштаб.

#### 2.2 Задание

Определите  $m_1$ ,  $m_2$ ,  $m_3$ ,  $k_1$ ,  $k_2$ . Погрешности оценивать НЕ нужно.

Как и в любом эксперименте в отчете должны присутствовать подписанные таблицы, графики и расчетные формулы. По отчету должно быть ясно, что вы непосредственно измеряли и как вы получили свои ответы.

#### Интерфейс программы 2.3

Вначале программа запрашивает последовательность входных действий. Вы можете сделать следующие операции:

• Чтобы добавить участок в схему ускорений, введите два числа и нажмите Enter, например: 1.5 -0.4

Первое число – это длительность участка в секундах (должно быть кратным 0.01 с), а второе число – **ускорение** в м/с<sup>2</sup> (должно быть от -30 до 30).

• Введите repeat, целое число и нажмите **Enter** для повторения действий, например: repeat 10

Целое число – это сколько раз вы хотите Каждое повторенное повторять действия. действие должно заканчиваться командой endrepeat.

- Введите endrepeat, чтобы завершить повторение При выполнении эксперимента, действий. все действия между repeat и endrepeat будут повторены заданное число раз. Вы не можете повторять действия внутри другого повторения.
- Чтобы изменить интервал времени между последовательными измерениями, введите sample и число, нажмите Enter, например: sample 0.4

Это число будет новым значением времени между последовательными измерениями, т.е. с таким интервалом времени результаты расчетов будут записаны в файл. Значение времени между последовательными измерениями должно быть кратно 0.01 с. Значение по умолчанию – 0.01 с.

начать эксперимент, введите begin.

Вы можете также записать инструкции одной строкой и затем нажать **Enter**. Например, Вы можете ввести

sample 0.4 repeat 10 1.5 0.4 1.5 -0.4 endrepeat begin

таким образом запустится расчет со временем между последовательными измерениями равным 0.4 с и соответствующими ускорениями ящика a = $0.4 \,\mathrm{m/c^2}$  и  $a = -0.4 \,\mathrm{m/c^2}$  10 раз.

Если ввести некорректные данные, вы получите одно из следующих сообщений об ошибке и можете попытаться ввести данные снова.

- Если ускорение вне диапазона: Acceleration is out of range.
- Если длительность действия ускорения вне лиапазона:

Duration is out of range.

• Если время между последовательными измерениями вне диапазона: Sampling time is out of range.

• Если число повторений вне диапазона:

Number of repeat times is out of range. • Если вы пытаетесь запустить цикл внутри другого

цикла действий: Cannot repeat actions inside another repeat.

• Если вы пишите endrepeat, не задав сначала repeat:

Cannot end repeat outside repeat.

• Во всех остальных случаях: Invalid entry.

После того, как Вы ввели begin, программа просит задать имя выходного файла

Enter name for output file (e.g. "results"). You should use Latin letters and numbers because some special characters are not allowed.

Введите имя файла и нажмите Enter. Вам рекомендуется использовать в имени только латинские буквы и цифры (в противном случае данные могут быть не сохранены). Данные будут

сохранены в файле .txt с заданным именем в той же папке, что и файл программы.

После этого программа покажет

Begin experiment.

и начнёт расчет. Программа будет показывать текущее время от начала эксперимента (Time (s)), измеренную величину силы F (Force (N)) и ускорение ящика (Accel (m/s^2)). Эти же данные будут также записаны в текстовый файл.

Затем программа выведет одно из следующих сообщений.

- Если эксперимент успешно закончен: Experiment ended successfully.
- Если ящик достиг потолка:

The box hit the ceiling. Experiment ended. • Если ящик достиг пола:

- The box hit the floor. Experiment ended.
- Если массы внутри ящика столкнулись или одна из масс внутри ящика столкнулась с ящиком: Masses and/or the box collided. Experiment ended.

После окончания эксперимента можно начать следующий.